## Instructions for changing your LTA venue on a Windows PC / MAC (correct at 14/4/2024)

Go to the LTA website at <u>www.lta.org.uk</u>

If you are already an LTA member then **sign in**, otherwise click on the **Join Us** button and choose Advantage Play+ membership. There is no need to pay for this.

| PLAY        | COMPETE         | FAN ZONE        | ROLES & VENU | IES NEWS                | WI |
|-------------|-----------------|-----------------|--------------|-------------------------|----|
| View you    | r account detai | ils             |              |                         |    |
| YOUR SECURE | AREA            |                 |              |                         |    |
| Advantage   | Home            | Results manager | Venu         | e Safeguarding<br>lards |    |

On the next screen click on **My Venue(s)** and then on **Update Venue** which will take you to a screen where you can add or change your venue.

| Payment deta | ls              |                       |
|--------------|-----------------|-----------------------|
| My venue (s) |                 |                       |
| Venue        | Hi              | illside Lawn Tennis C |
|              | Update venue(s) |                       |